what is GEAR? How it works? Objectives Our Methodology Testimonials Tutorial FAQ'S Signup Login

Ingresa al link: <u>http://gear.blackrobot.mx/</u>

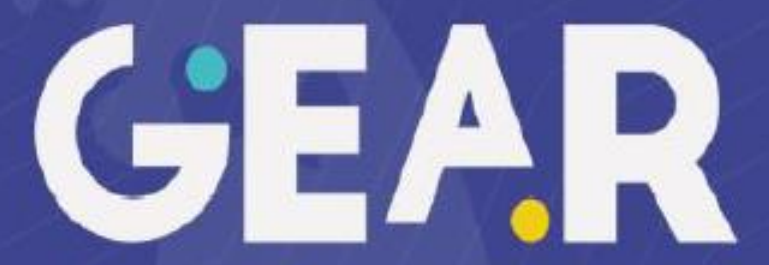

global english acquisition road

learn more

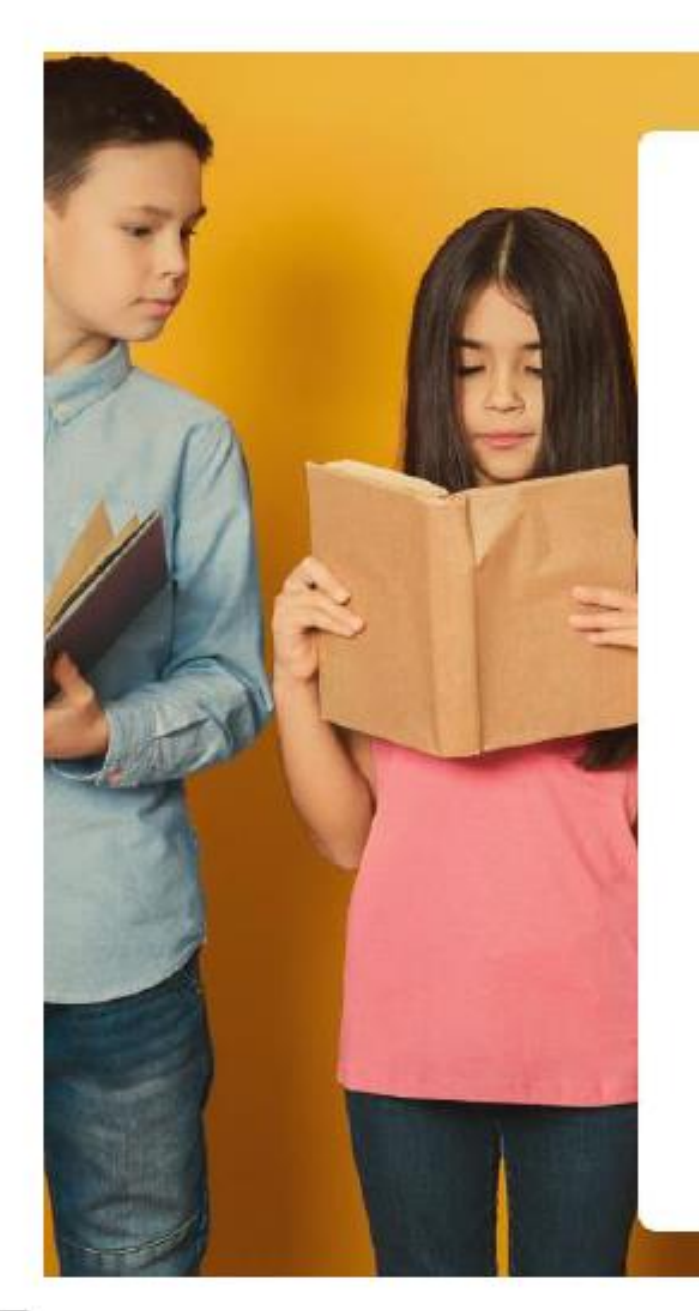

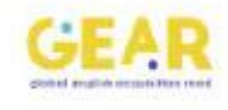

## Log In

Don't have an account? Sign Up Here

Username

Password

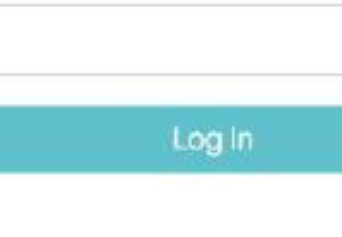

Forgot password?

Forgot username?

Entra con el correo y contraseña que te proporcionamos.

## Para bajar un reporte por fechas:

| From   |
|--------|
| То     |
| Export |

Selecciona el intervalo de fechas para el reporte y da click en "*export by date*". Recibirás el reporte en tu correo.

## Para descargar un reporte por grupo tendras que dar click al nombre del grupo:

|                         |               |    |              |                        |        | Delete Exp | ort Export b | y date   |
|-------------------------|---------------|----|--------------|------------------------|--------|------------|--------------|----------|
| Group Name              | e Level Stude |    | Teacher      | Teacher Last Conection |        | LIS        | REA          | Progress |
| Electivo Tercero SUMMIT | A1            | 12 | Rossana Paez | N/A                    | 97.48% | 98.25%     | 99.15%       | 18.75%   |
| Cuarto A2 SUMMIT        | A2            | 18 | Rossana Paez | N/A                    | 97.32% | 99.55%     | 99.24%       | 2.17%    |
| Cuarto A1 SUMMIT        | A1            | 5  | Rossana Paez | N/A                    | 97.87% | 97.07%     | 99.80%       | 9.00%    |

| Review Course + Add Student + Import Students Download template Delete Export Export by dat Update Dates Export Diplomas | From                                                                                                    |
|----------------------------------------------------------------------------------------------------|----------------------------------------------------------------------------------------------------|
|                                                                                                    | То                                                                                                    |
| Additional Support                                                                                                    | Export                                                                                                    |
|                                                                                                    | The second second second second second second second second second second second second second second second s |

Ahora da click en *export by date* y anota el intervalo de fechas deseado. Por último elige "*export*".

En el reporte te aparecerán dos hojas. Cambia el nombre a "*Blocks* + nombre del grupo" y a "*students*" por el nombre del grupo.

|    |                                                                 |                  |            | C         D         E         F         G         H           Image: Image of the state of the state of th |        |        |        |        |
|----|-----------------------------------------------------------------|------------------|------------|----------------------------------------------------------------------------------------------------|--------|--------|--------|--------|
| 41 | 1                                                               | f <sub>sc</sub>  |            |                                                                                                    |        |        |        |        |
| 4  | А                                                               | В                | с          | D                                                                                                    | E      | F      | G      | н      |
|    |                                                                 |                  |            |                                                                                                    |        |        |        |        |
|    |                                                                 |                  |            |                                                                                                    |        |        |        |        |
|    |                                                                 | Institute:       | Brillamont |                                                                                                    |        |        |        |        |
|    | GEAR                                                            | Group:           | 8A-1920    |                                                                                                    |        |        |        |        |
|    | global english acquisition road<br>by engle <sup>h</sup> vilige | From:            | 2019-08-01 |                                                                                                    |        |        |        |        |
|    |                                                                 | Тоу              | 2019-11-09 |                                                                                                    |        |        |        |        |
|    |                                                                 |                  |            |                                                                                                    |        |        |        |        |
|    | Name                                                            | Code             | Password   | Total Time                                                                                                    | USE    | LIS    | REA    | Total  |
|    | Kathia Aguilar                                                  | B2019-GDEMF      | WMIYRX     | 109                                                                                                    | 69.53% | 68.75% | 68.85% | 69.04% |
| D  | Maria Fernanda Aviles                                           | B2019-LXFOE      | LDUHDO     | 129                                                                                                    | 45.11% | 41.54% | 45.77% | 44.14% |
| 1  | Gretta Cano Pancaldi Cano P                                     | B2019-QNMCA      | FTAVJB     | 290                                                                                                    | 54.68% | 47.31% | 53.85% | 51.94% |
| 2  | Diego Ceniceros                                                 | B2019-NQVYC      | XKBIWM     | 94                                                                                                    | 91.96% | 89.81% | 91.92% | 91.23% |
| 3  | Roberta De la Garza                                             | B2019-FELI/      | JNZKAT     | 178                                                                                                    | 90.25% | 82.50% | 91.92% | 88.22% |
| 4  | Jimena Flores                                                   | B2019-PD_FN      | GDHAUL     | 236                                                                                                    | 63.37% | 64.81% | 66.54% | 64.91% |
| 5  | Fernando Garcia                                                 | B2019-7 VCM      | IIGTLO     | 93                                                                                                    | 48.81% | 44.71% | 48.46% | 47.33% |
| 5  | Barbara Garcia                                                  | B2017 JZIFC      | SEMEAZ     | 41                                                                                                    | 80.11% | 79.90% | 80.38% | 80.13% |
| 7  | Aleck Gay                                                       | B20 J-JSW0       | YEMSVG     | 168                                                                                                    | 95.12% | 86.83% | 95.38% | 92.44% |
| В  | Cassandra Hernandez                                             | P J19-NCT R      | GFOQJD     | 298                                                                                                    | 74.86% | 72.50% | 76.15% | 74.50% |
| 9  | Valeria Lopez                                                   | J2019-Q/ FS      | UYXPRJ     | 391                                                                                                    | 96.88% | 93.17% | 98.85% | 96.30% |
| D  | Valentina Mani                                                  | B2019-J 3HZ      | JSANMQ     | 85                                                                                                    | 91.67% | 86.25% | 94.23% | 90.72% |
| 1  | German Marquez                                                  | B2019 MUM        | FXBEEF     | 93                                                                                                    | 73.15% | 72.50% | 73.46% | 73.04% |
| 2  | Esteban Martinez                                                | B201 _IXBB       | VTMEFG     | 43                                                                                                    | 82.26% | 82.88% | 84.23% | 83.13% |
| 3  | Paulina Menchaca                                                | B2019-HJLRO      | NZMSSV     | 69                                                                                                    | 44.89% | 46.15% | 53.46% | 48.17% |
|    | <ul> <li>8A-1920 Block</li> </ul>                               | ocks 8A-1920 🛛 🕂 |            |                                                                                                    |        | E 4    |        |        |

| Im   | nage1 * : × ✓                                                   | Jx                    |                            |                    |                              |        |               |                  |    |  |  |  |  |  |
|------|-----------------------------------------------------------------|-----------------------|----------------------------|--------------------|------------------------------|--------|---------------|------------------|----|--|--|--|--|--|
|      | A                                                               | В                     | С                          | D                  | E                            | F      | G             | н                | 1  |  |  |  |  |  |
| 1    |                                                                 | 0                     |                            |                    |                              |        |               |                  |    |  |  |  |  |  |
| 2    |                                                                 |                       |                            |                    |                              |        |               |                  |    |  |  |  |  |  |
| 3    |                                                                 | Institute:            | Brillamont                 |                    |                              |        |               |                  |    |  |  |  |  |  |
| 4    | GEAR                                                            | Group:                | 8A-1920                    |                    |                              |        |               |                  |    |  |  |  |  |  |
| 5    | global english acquisition road<br>by englo <sup>h</sup> vilage | From:                 | 2019-08-01                 |                    |                              |        |               |                  |    |  |  |  |  |  |
| 6    |                                                                 | o To:                 | 2019-11-09                 |                    |                              |        |               |                  |    |  |  |  |  |  |
| 7    |                                                                 |                       |                            |                    |                              |        |               |                  |    |  |  |  |  |  |
| 8    | Name                                                            | Code                  | Password                   | Total Time         | USE                          | LIS    | REA           | Total            |    |  |  |  |  |  |
| 9    | Kathia Aguilar                                                  | B2019-GDEMF           | WMIYRX                     | 109                | 69.53%                       | 68.75% | 68.85%        | 69.04%           |    |  |  |  |  |  |
| 10   | Maria Fernanda Aviles                                           | B2019-LXFOE           | LDUHDO                     | 129                | 45.11%                       | 41.54% | 45.77%        | 44.14%           |    |  |  |  |  |  |
| 26   | Mateo Ortega                                                    | B2019-ZMJWI           | GGTHPD                     | 214                | 65.97%                       | 65.10% | 64.23%        | 65.10%           |    |  |  |  |  |  |
| 30   | Mirela Rossi                                                    | B2019-QVCJO           | ZSTZXI                     | 249                | 68.58%                       | 63.17% | 64.23%        |                  |    |  |  |  |  |  |
| 31   | Diego Seeman                                                    | B2019-ZGMGP           | BAABKQ                     | 11                 | 52.42%                       | 46.73% |               | 50.87%           |    |  |  |  |  |  |
| 32   | Sergio Vargas                                                   | B2019-KHJKF           | HLNREP                     | 153                | 77.79%                       | 74     | 76.54%        | 76.38%           |    |  |  |  |  |  |
| 33   | Franco Vidales                                                  | B2019-YAJLX           | TVSTSN                     | 249                | 77-77                        | 73.65% | 81.15%        | 77.53%           |    |  |  |  |  |  |
| 34   | David Villa                                                     | B2019-MIHQX           | FKGXCS                     | 15                 | 89.77%                       | 83.08% | 91.54%        | 88.13%           |    |  |  |  |  |  |
| 35   | Eugenia Viramontes                                              | B2019-UNJVL           | TTXEUT                     | 111                | 76.72%                       | 66.06% | 73.85%        | 72.21%           |    |  |  |  |  |  |
| 36   | Yonary Zarazua                                                  | B2019-MYHLI           | NQRPZP                     | 109                | 89.45%                       | 89.62% | 88.08%        | 89.05%           |    |  |  |  |  |  |
| 37   | Belen Ruiz                                                      | BR2019-QFWMS          | WSRRHZ                     | 12                 | 12.69%                       | 10.58% | 11.15%        | 11.47%           |    |  |  |  |  |  |
| 38   |                                                                 | Total                 |                            |                    | 73.12%                       | 69.36% | /3.98%        | 72.15%           |    |  |  |  |  |  |
| 39   |                                                                 |                       |                            |                    |                              |        |               |                  |    |  |  |  |  |  |
| 40   |                                                                 |                       |                            |                    |                              |        |               |                  |    |  |  |  |  |  |
| 41   |                                                                 |                       |                            |                    |                              |        |               |                  |    |  |  |  |  |  |
|      | <ul> <li>Institute</li> </ul>                                   | A-1920 Blocks 8A-1920 | 8B-1920 Blocks 8B-1920 8C- | 1920   Blocks 8C-1 | 920                          |        |               |                  |    |  |  |  |  |  |
| List | 0                                                               |                       |                            | Recue              | ento: 0 Sum <mark>a</mark> : | 0      | 🕵 Configuraci | ón a. isualizaci | ón |  |  |  |  |  |

## Por último hay que agregar las pestañas del reporte grupal en el general.

Y copiar los promedios totales en el general correspondiente de cada grupo.

| Archivo  | Inicio            | Insertar           | Disposic         | de página    | Fórmulas   | Datos Revisa        | r Vista A      | /uda Fo       | ormato               | Ç ¿Qué                          | desea hacer?                            | Shares 1993         |                |                          | ዲ‹                        | Compartir |     |
|----------|-------------------|--------------------|------------------|--------------|------------|---------------------|----------------|---------------|----------------------|---------------------------------|-----------------------------------------|---------------------|----------------|--------------------------|---------------------------|-----------|-----|
|          | ¥ 🛛               |                    | $\sim$ $\sim$    | A A          | = _   % -  | <b>₽</b> Ajustar te | exto           | General       |                      | ≠                               |                                         |                     |                | X A<br>Z                 | $\rho$                    |           |     |
| Pegar    | 💉 N               | <u>К</u> <u></u> - | - 2              | • A • =      |            | Combina 🗄 🗄         | ir y centrar 🔹 | \$ - % 000 5  | .0 .00 F<br>-5,0 con | ormato Dar f<br>dicional • como | formato Estilos de<br>o tabla • celda • | Insertar Elimina    | r Formato<br>* | 🔶 🔹 Ordenar<br>filtrar 👻 | y Buscary<br>seleccionar* |           |     |
| Portapap | eles 🗔            | Fu                 | iente            | 5            |            | neación             | 5              | Número        | 5                    | Estil                           | los                                     | Celda               | lvan Vázque    | z (psivaga@outlo         | ook.com) está co          | onectado  | ~   |
| Image    | 1 *               | ×                  | √ f <sub>×</sub> |              |            |                     |                |               |                      |                                 |                                         |                     |                |                          |                           |           | ~   |
|          |                   |                    |                  |              |            |                     |                | -             | -                    | 6                               | 1                                       |                     |                |                          | 1 · · ·                   |           |     |
|          | A                 |                    |                  | в            | L.         |                     |                |               | -                    | G                               | н                                       | 1                   | 1              | ĸ                        | L                         | M         | ÷.  |
|          | Ó                 |                    | -0               |              | Drillomon  | +                   |                |               |                      |                                 |                                         |                     |                |                          |                           |           |     |
| 2        | C-E               |                    |                  |              | Britamon   | L                   |                |               |                      |                                 |                                         |                     |                |                          |                           |           |     |
| 3        | <b>GE</b>         |                    |                  |              |            | Total Stu           | idents:        | 20.000        |                      |                                 |                                         |                     |                |                          |                           |           |     |
| 4        | global english ac | quisition road     |                  |              |            | Total               | From: 2019     | 08.01         |                      |                                 |                                         |                     |                |                          |                           |           | -   |
| 6        |                   |                    | 0                |              |            |                     | To: 201        | -11-09        |                      |                                 |                                         |                     |                |                          |                           |           | 1   |
| 7        |                   |                    |                  |              |            |                     |                |               |                      |                                 |                                         |                     |                |                          |                           |           | 1   |
| 8 Gr     | oup               |                    | Teache           | er           | Leve       | Last Conn           | ection Stud    | lents Points  | Earned L             | JS                              |                                         |                     |                |                          |                           |           | 1   |
| 9 8A     | -1920             |                    | Valerie          | Eggleston    | B2         | 11/11/201           | 9 19:33        | 29 6          | 512,475              | 88.86%                          | 84.74%                                  | 89.71%              |                |                          |                           |           |     |
| 10 8B    | -1920             |                    | Valerie          | Eggleston    | B2         | 11/11/201           | 9 19:33        | 29 7          | 705,300              | 89.11%                          | 85.28%                                  | 91.62%              |                |                          |                           |           |     |
| 11 8C    | -1920             |                    | Valerie          | e Eggleston  | B2         | 11/11/201           | 9 19:33        | 29 7          | 21,825               | 88.23%                          | 84.44%                                  | 88.32%              |                |                          |                           |           |     |
| 12       |                   |                    |                  |              |            |                     |                |               |                      |                                 |                                         |                     |                |                          |                           |           |     |
| 13       |                   |                    |                  |              |            |                     |                |               |                      |                                 |                                         |                     |                |                          |                           |           |     |
| 14       |                   |                    |                  |              |            |                     |                |               |                      |                                 |                                         |                     |                |                          |                           |           |     |
| 16       |                   |                    |                  |              |            |                     |                |               |                      |                                 |                                         |                     |                |                          |                           |           |     |
| 17       |                   |                    |                  |              |            |                     |                |               |                      |                                 |                                         |                     |                |                          |                           |           |     |
| 18       |                   |                    |                  |              |            |                     |                |               |                      |                                 |                                         |                     |                |                          |                           |           | 11  |
| 19       |                   |                    |                  |              |            |                     |                |               |                      |                                 |                                         |                     |                |                          |                           |           |     |
| 20       |                   |                    |                  |              |            |                     |                |               |                      |                                 |                                         |                     |                |                          |                           |           |     |
| 21       |                   |                    |                  |              |            |                     |                |               |                      |                                 |                                         |                     |                |                          |                           |           |     |
| 22       |                   |                    |                  |              |            |                     |                |               |                      |                                 |                                         |                     |                |                          |                           |           | -   |
| -        | ⊢ In              | stitute            | 8A-1920          | Blocks 8A-19 | 20 8B-1920 | Blocks 8B-          | 1920 8C-192    | 0 Blocks 8C-1 | 920                  | + : •                           |                                         |                     |                |                          |                           | Þ         |     |
|          |                   |                    |                  |              |            |                     |                |               |                      |                                 | & Configuració                          | in de visualización | Ħ              | 副 四                      |                           | + 10      | 096 |